I am not on the list but would like to regist

Cance

## Cómo acceder a Amadeus e-Support Centre

Si es usuario de **Amadeus Selling Platform**, siga los siguientes pasos para registrarse en Amadeus e-Support Centre.

- 1. Conéctese a Amadeus Selling Platform con su acceso e identificación de oficina habituales.
- 2. Abra la pestaña de Amadeus e-Support Centre.

| $\overline{\mathbb{T}}$ | Î  | 2        |                |
|-------------------------|----|----------|----------------|
| es                      |    |          |                |
|                         | _₩ | <u> </u> | C e-SupportCen |

Nota: si no puede ver la pestaña de e-Support Centre, es posible que esto se deba a que el servicio todavía no está disponible en su Office ID. Comuníquese con la Mesa de Ayuda Amadeus.

La pantalla de auto-registro de Amadeus e-Support Centre se abrirá en una nueva ventana. Dar click en "Si" en el mensaje de Alerta de Seguridad.

|   | First name      | Lactor        | 100.0                                                                  |                                                                                      | Emoil address                                                                                     |             | Dhono numbor                             |
|---|-----------------|---------------|------------------------------------------------------------------------|--------------------------------------------------------------------------------------|---------------------------------------------------------------------------------------------------|-------------|------------------------------------------|
|   | riisthanne      | Lastina       | Alerta de seguridad                                                    |                                                                                      |                                                                                                   |             | Phone number                             |
| 0 | Patricia        | Bedoya        |                                                                        |                                                                                      |                                                                                                   | 1           | +5715930190                              |
| 0 | Alexander       | Buitrag       | <mark>.}</mark>                                                        | La información que inter<br>cambiada por otros. No                                   | cambie con este sitio no puede ser vista o<br>obstante, existe un problema con el<br>I del sitio. |             | +5715930190                              |
| 0 | Javier          | Cristiar      |                                                                        | certificado de seguridad                                                             |                                                                                                   |             | +57                                      |
| C | Liliana Paola   | Higuera       | Δ                                                                      | El certificado de se                                                                 | eguridad fue emitido por una organización                                                         |             | +5712189600                              |
| 0 | Jhonatan Jair   | Lotta M       | que no es de conf<br>determinar si dese                                |                                                                                      | fianza. Examine el certificado para<br>a confiar en la entidad de certificación.                  | com         | +57162305926230266 00000000 -<br>0000000 |
| 0 | Juan Carlos     | Matam         | <ul> <li>El certificado de se</li> <li>El certificado de se</li> </ul> | seguridad es válido.<br>seguridad tiene un nombre válido<br>la página que desea ver. | ur.com                                                                                            | +5715930190 |                                          |
| C | Yeimy           | Osorio        |                                                                        |                                                                                      |                                                                                                   | +5713217314 |                                          |
| 0 | Leidy Katerine  | Pacheo        | coincidente con la                                                     |                                                                                      |                                                                                                   | +5716376431 |                                          |
| С | Faride          | Pardo I       | ¿Desea continuar?                                                      |                                                                                      |                                                                                                   | +5715930190 |                                          |
| 0 | Kelly Johanna   | Rodrig        |                                                                        |                                                                                      |                                                                                                   | h           | +5715930190                              |
| С | Maria Constanza | Ruiz Ca       | Sí L                                                                   |                                                                                      | No Ver certificado                                                                                |             | +5714806296                              |
| C | Lady Tatiana    | Suarez        | uarez Varon                                                            |                                                                                      | suarezl@mayatur.grupoaviatur.com                                                                  |             | +5715930190                              |
| С | Diego Alejandro | Vargaz Cuervo |                                                                        |                                                                                      | diego.vargaz@mayatur.grupoaviatur.com                                                             |             | +5712822101                              |

## Caso 1: Su nombre aparece en la lista

 Seleccione su nombre en la lista y de click en el botón "Soy esta persona y me quiero registrar" o "l'm this person and wold like to register" Se abrirá el formulario de información personal.

| Nombre:                                                                                                    | Apellidos:                                          |                                          |
|----------------------------------------------------------------------------------------------------|-----------------------------------------------------|------------------------------------------|
| Elena                                                                                                    | Ramos                                               |                                          |
| *Teléfono del Trabajo (ej.: +34123456789):                                                                                                    | Teléfono móvil (ej.: +34623456789):                 |                                          |
| Fax (ej.: +34123456789):                                                                                                    | *Idioma:                                            |                                          |
|                                                                                                    | Spanish (Modern)                                    | -                                        |
| *Correo electrónico:                                                                                                    | *Zona horaria:                                      |                                          |
|                                                                                                    |                                                     | •                                        |
| *Método de Contacto:                                                                                                    |                                                     |                                          |
| Email                                                                                                    |                                                     |                                          |
| ANADEUS ESPAÑA garanta la sejundar y confisiencialad de la<br>dicas de carácter personal facilizado por el USLAND, y sej, de<br>conformása con lo estabeció en la lay. Orgánica 15/1993, de<br>fonceción de bases de carácter Pencal (LDFD) y el nomentar as<br>destroctos, el clentaria sunto queda informato y presta su consentimiento<br>en ANADEUS ESPAÑA y al tratamiento baromitado de los mimos,<br>para las finalisades de envío de comunicaciones comerciales<br>en ANADEUS ESPAÑA y al tratamiento de su<br>relación con ANADEUS ESPAÑA.<br>Las destrataviar de clondo datos servinicos, ormanetimiento de su<br>relación con ANADEUS ESPAÑA.<br>El destrataviar de clondo datos servinicos comerciales de<br>El Usuaro xegta expresamente que los datos presaños en comunidados<br>e aNADEUS ESPAÑA. | ☐ "El usuario conoce la política de protección de r | datos de Amadeus Data Protection Policy; |
|                                                                                                    |                                                     |                                          |
|                                                                                                    |                                                     | Enviar Cancelar                          |

- 2. Complete la información obligatoria que falte (indicada con un asterisco rojo).
- 3. Indique si desea suscribirse a los comunicados comerciales de Amadeus y si conoce su política de protección de datos.
- 4. Pulse Enviar.

Ya se ha registrado y puede acceder a Amadeus e-Support Centre.

## Caso 2: Su nombre no aparece en la lista

- 1. Haga click en el botón "No estoy en la lista pero me quiero registrar" o "l'm not on the list but would like to register"
- 2. Se abrirá el formulario de información personal.

| Please provide your personal information                                                                                                    |                                      |
|----------------------------------------------------------------------------------------------------|--------------------------------------|
| *First Name:                                                                                                    | *Last Name:                          |
| Karina Isabel                                                                                                    | Sandoval Pineda                      |
| *Work Phone:                                                                                                    | ,                                    |
| +5713887111                                                                                                    | Mobile Phone # (e.g.: +44623456789): |
| ,                                                                                                    | * <b>Email:</b>                      |
| Fax # (e.g.: +44123456789):                                                                                                    | karina.sandoval@yahoo.com            |
| *Time Zone:                                                                                                    | *Language:                           |
| (GMT-05:00) Bogota, Lima, Quito                                                                                                    | Spanish (Modern)                     |
| Subscripton<br>I would like to join MY AMADEUS COMMERCIAL ORGANISATION<br>malling list and receive information about products that I may be<br>interested in from THEM OR FROM A TRUSTED PARTNER<br>COMPANY<br>The recipient of THE DATA I AM PROVIDING is MY AMADEUS<br>COMMERCIAL ORGANISATION AND may also be communicated to<br>other affiliated companies within the Amadeus IT Group S.A<br>Also, my data might be transferred to third party companies for the<br>restricted reason of performing marketing campaigns.<br>I expressly and unambiguousy accept the processing of MY<br>personal data AND the communication of MY data to THE ENTTIES<br>mentioned above | Amadeus Data Protection Policy       |
| ☐ I Agree                                                                                                    |                                      |
|                                                                                                    | Submit                               |

- 3. Complete la información obligatoria (indicada con un asterisco rojo).
- 4. Indique si desea suscribirse a los comunicados comerciales de Amadeus y si conoce su política de datos.
- 5. Pulse Enviar. Quedará registrado y puede acceder a Amadeus e-Support Centre.